### How to Enter Payment Options and Setup Auto Pay

# smort hub

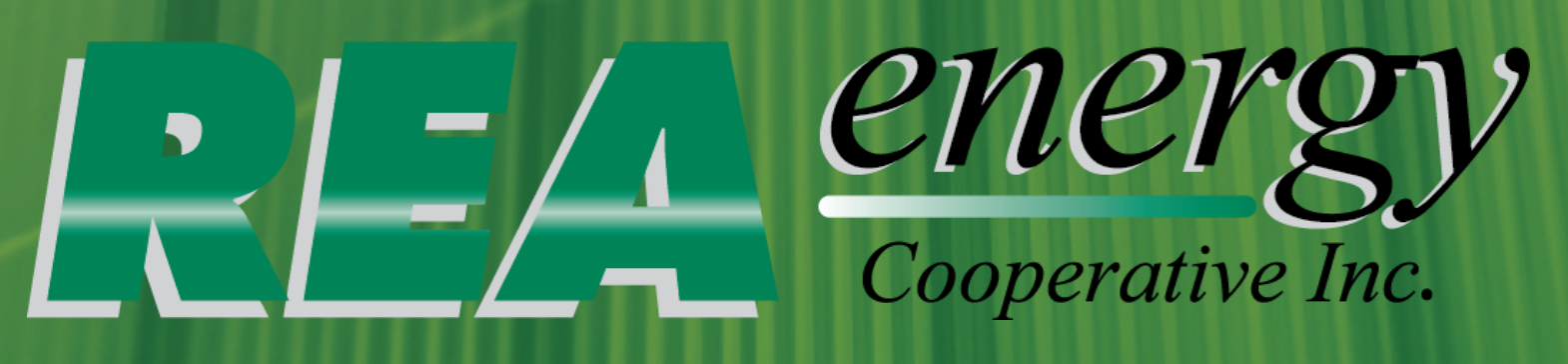

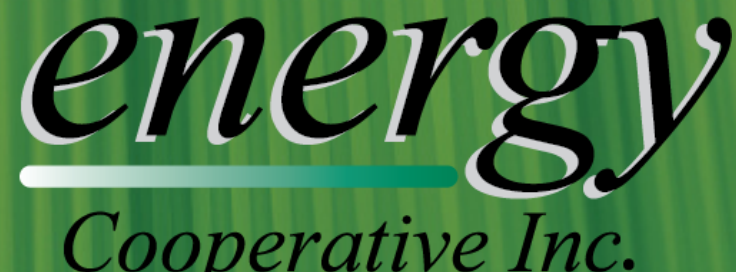

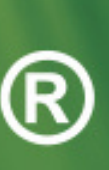

## Step One: Go to www.reaenergy.com

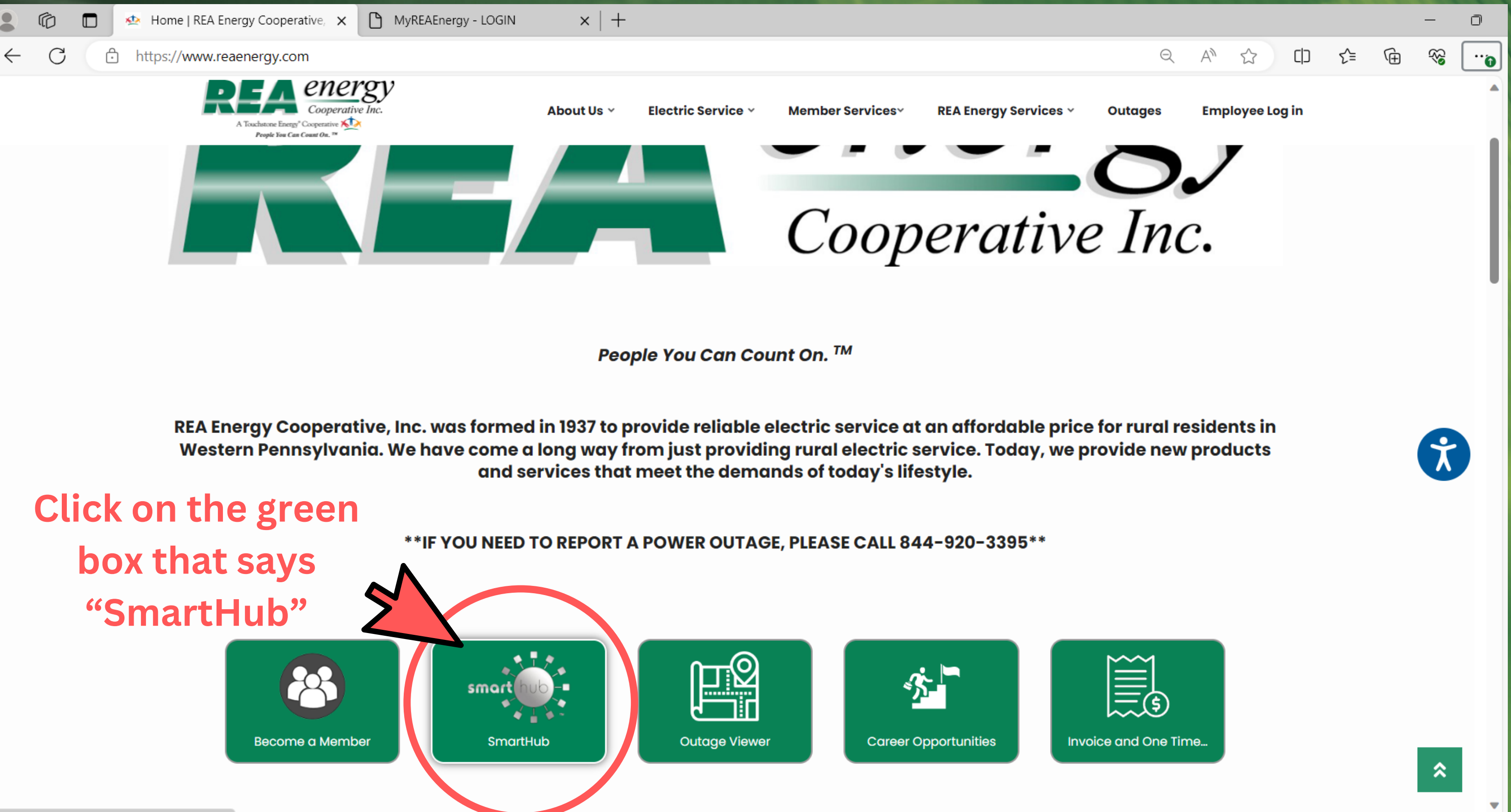

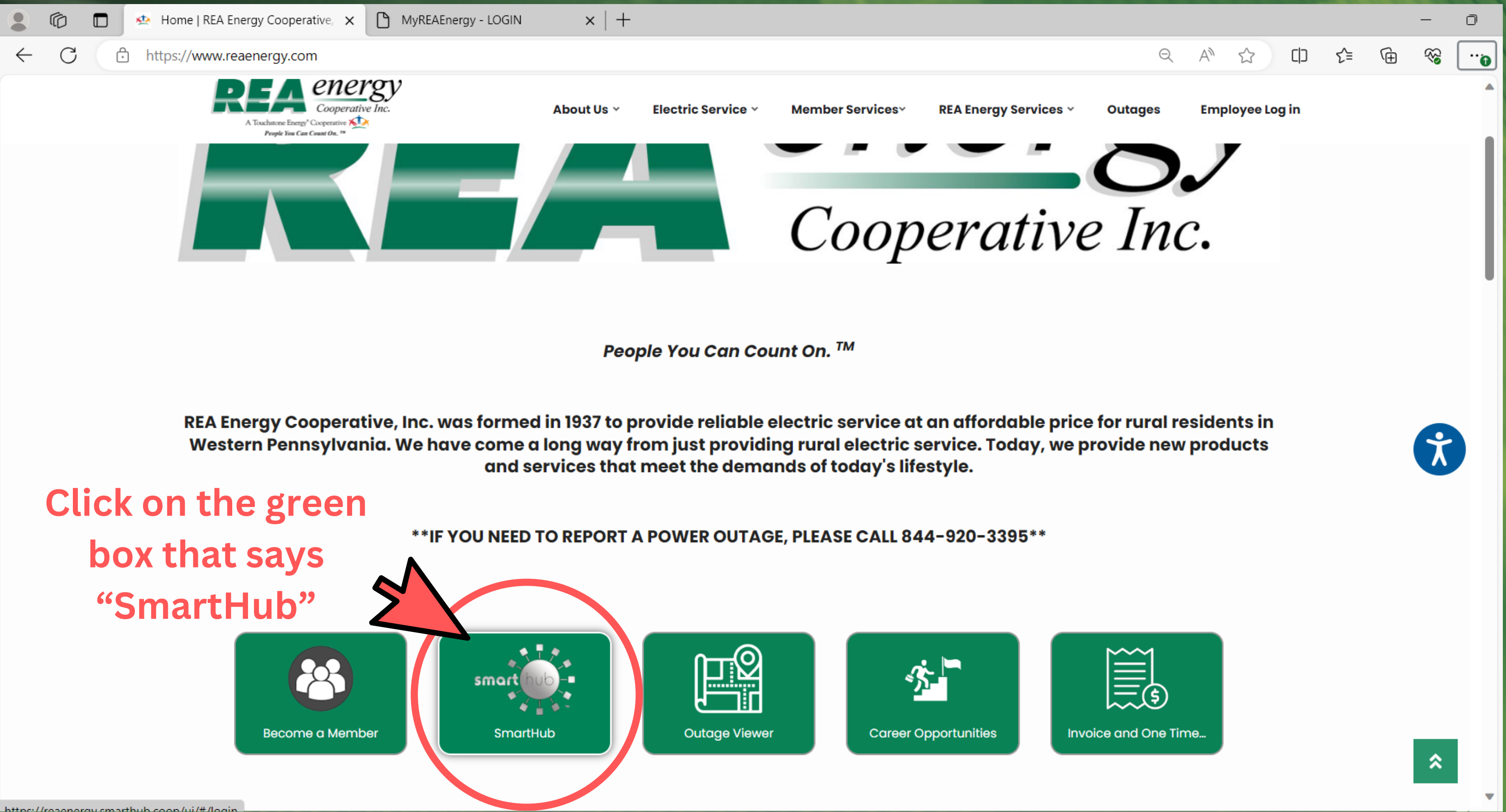

### Step Two: Enter your login information and click "Sign In".

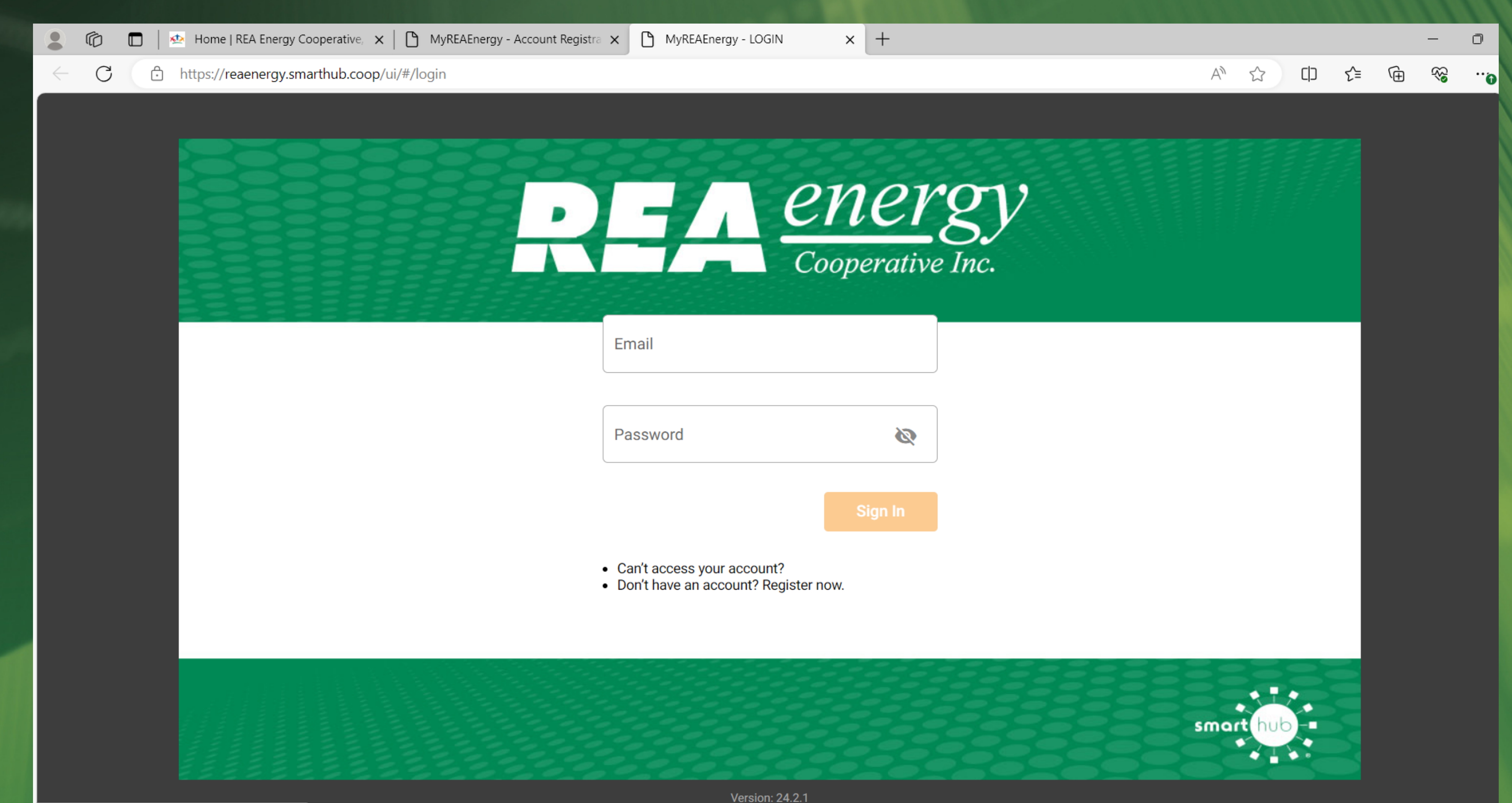

## Th

|                                  | -                                                                                             |           |                                                     |                                     |                                         |                                 |                                                                                                    |  |
|----------------------------------|-----------------------------------------------------------------------------------------------|-----------|-----------------------------------------------------|-------------------------------------|-----------------------------------------|---------------------------------|----------------------------------------------------------------------------------------------------|--|
|                                  |                                                                                               |           |                                                     |                                     |                                         |                                 | Jage                                                                                                    |  |
| 🔹 🍘 🗖   🗠 Home                   | e   REA Energy                                                                                | Cooperati | ve, 🗙 🗅 MyREAEnergy - Home 🛛 🗙                      | MyREAEnergy - LOGIN                 | ×   +                                   |                                 | - 0                                                                                                    |  |
| ← C 🗗 https://                   | /reaenergy.si                                                                                 | marthub.  | coop/ui/#/home?aW5jbHVkZUluYWN0aXZIPW               | ZhbHNIJmN1c3ROYnI9NzAwMDQ5          | 5NDQmYWNjdE5icj04MzAzNiZzeXN0ZW         | /1PZIJIY29 ② A ☆ ロ た            | œ ⊗ ⊕                                                                                                    |  |
| REA er                           | nerg<br>perative Inc.                                                                         | V         | HOME                                                |                                     |                                         |                                 |                                                                                                    |  |
| BILL & PAY                       | ~                                                                                             | î         | NOTIFICATIONS (1)                                   |                                     |                                         | Go to All Notifications         | î                                                                                                    |  |
| 1104.05                          |                                                                                               | 10        |                                                     |                                     |                                         |                                 |                                                                                                    |  |
| USAGE                            | ~                                                                                             | 10        | Welcome to SmartHub!                                |                                     |                                         |                                 | Course all                                                                                                    |  |
| CONTACT US                       | $\sim$                                                                                        | 11        | Welcome to your new customer portal w<br>MUCH MORE! | here you can view and pay your bill | l, track your usage, make account chang | es, set up notifications and SO | and the second second se |  |
| SETTINGS                         | **Download the free MyREAEnergy mobile app today for your Android or Apple phone or tablet!** |           |                                                     |                                     |                                         |                                 |                                                                                                    |  |
| Billing Address Informa          | ation                                                                                         | -11       |                                                     |                                     |                                         |                                 |                                                                                                    |  |
| Contact Methods                  |                                                                                               | -11       |                                                     |                                     |                                         |                                 |                                                                                                    |  |
| Manage Notifications             | nage Notifications CUSTOMER OVERVIEW                                                          |           |                                                     | Go To Make A Payment                |                                         |                                 |                                                                                                    |  |
| Meter Descriptions               |                                                                                               | -11       |                                                     |                                     |                                         |                                 |                                                                                                    |  |
| Paperless Billing                |                                                                                               | -11       |                                                     |                                     |                                         |                                 |                                                                                                    |  |
| Registered Accounts              |                                                                                               | -11       |                                                     |                                     |                                         |                                 |                                                                                                    |  |
| Security                         |                                                                                               | -11       | \$132.00                                            | 0002                                | Paid                                    | Pay                             |                                                                                                    |  |
| Stored Payment Accou             | unts                                                                                          | -11       | ΨΤΟΖ.00                                             | QU.UU                               | i did                                   |                                 |                                                                                                    |  |
| Two-Factor Authentica            | ation                                                                                         |           | Last Payment Amount                                 |                                     |                                         |                                 |                                                                                                    |  |
|                                  |                                                                                               |           | <b>Step Three: Go</b>                               | o to "SETTIN                        | GS" rrent Bill Amount                   |                                 |                                                                                                    |  |
| Report Power Outa                | ge                                                                                            |           | and click on "                                      | Stored Davn                         | nont                                    |                                 |                                                                                                    |  |
| Report an Outage o               | Report an Outage or Issue                                                                     |           |                                                     |                                     |                                         |                                 |                                                                                                    |  |
| S Make a Payment                 |                                                                                               |           | USAGE OVERVIEW ACCOUNTS".                           |                                     |                                         | Go to Usage Explorer            |                                                                                                    |  |
| ttps://reaenergy.smarthub.coop/u | ui/#/storedPayı                                                                               | mentAcco  | unts                                                |                                     |                                         |                                 | -                                                                                                    |  |

## Step Four: Click on either "Add New Card" (If using a credit card), or "Add New Bank Account"

| C 🗅 https://reaenergy.smarthu | ub.coop/ui/#/storedPaymentAccounts |
|-------------------------------|------------------------------------|
| Cooperative Inc.              | STORED PAYMENT ACCOUNTS            |
| A                             |                                    |

 $\sim$ 

 $\sim$ 

 $\sim$ 

### **BILL & PAY**

Auto Pay Program

**Billing History** 

**Budget Gauge** 

Make a Payment

Operation Round Up

Payment History

USAGE CONTACT US SETTINGS Billing Address Information

> Contact Methods Manage Notifications

Meter Descriptions

Paperless Billing

**Registered Accounts** 

Security

Stored Payment Accounts

https://reaenergy.smarthub.coop/ui/#/autoPay

REA Energy Cooperative

75 Airport Road, Indiana, PA 15701

5701 | 800-211-5667

l Ve

Stored payment accounts are accounts that have been saved and can be used when paying your bill online. When you choose to store your bank account or card information, the stored payment account will become an available payment option when making future online payments.

Do you want to update your Auto Pay accounts? If you would like to update your accounts enrolled in Auto Pay, go to Auto Pay Program

| Cards         | Expiration Date |
|---------------|-----------------|
|               |                 |
|               |                 |
|               | '               |
|               |                 |
| Bank Accounts |                 |
|               |                 |
|               |                 |
|               |                 |
|               |                 |
|               |                 |

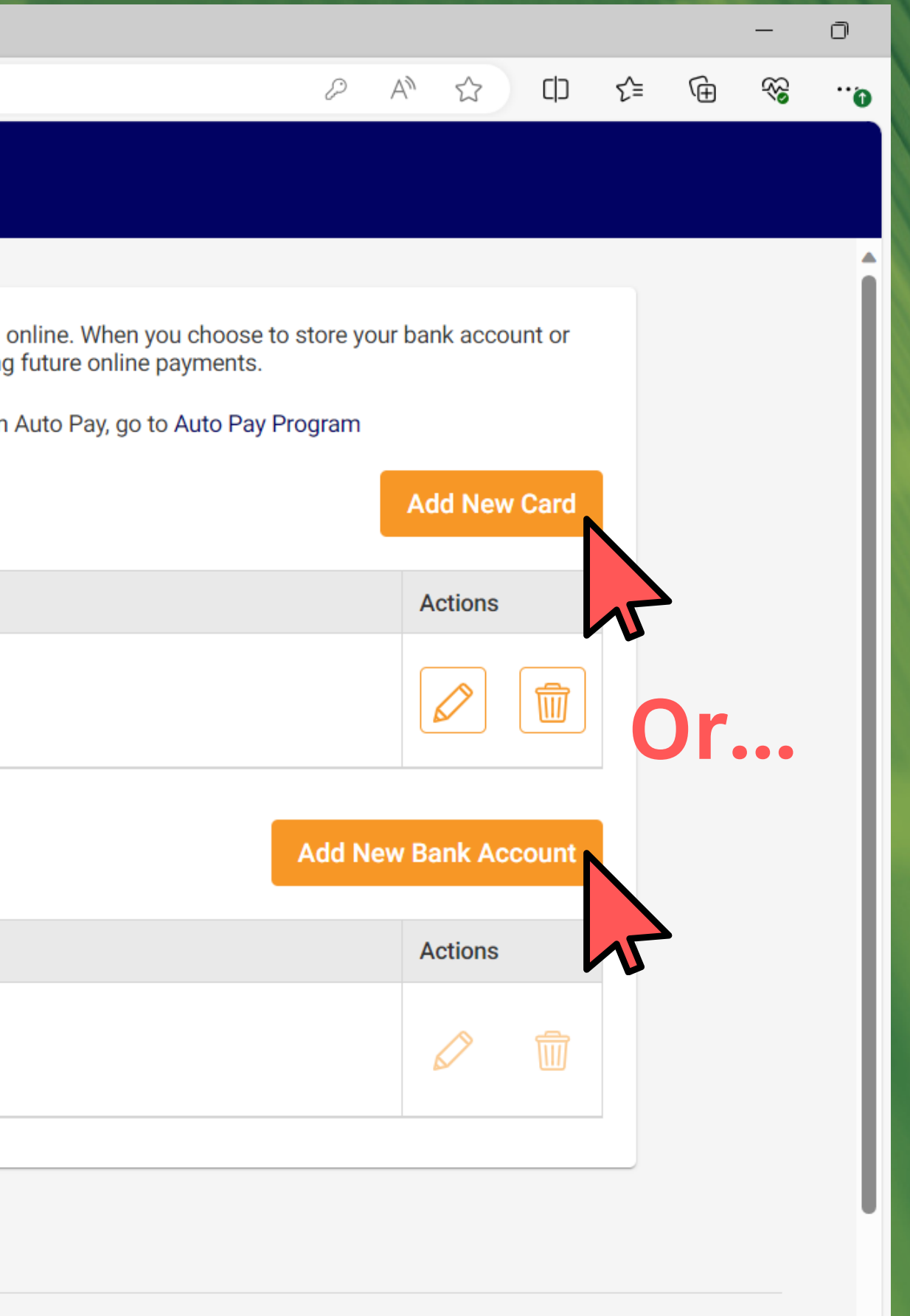

## If adding a credit card, your screen will look like this. Type in your credit card and address information and click "Submit"

| 🕅 🗖 🔤 Home   F                             | REA Energy Cooper   | ative, 🗙 🗅 My     | yREAEnergy - Stored Payment /                                                     | × 🗅 MyREAEnergy - LOGIN                                                  | ı ×∣⊣                                       | -                                |              |        |          |            |    |   | _        | Ð |
|--------------------------------------------|---------------------|-------------------|-----------------------------------------------------------------------------------|--------------------------------------------------------------------------|---------------------------------------------|----------------------------------|--------------|--------|----------|------------|----|---|----------|---|
| - C 🗅 https://rea                          | aenergy.smarthu     | b.coop/ui/#/store | edPaymentAccounts                                                                 |                                                                          |                                             |                                  |              | P      | A        | ් රා       | £≡ | Ē | <b>~</b> |   |
| REA en<br>Cooper                           | ergy<br>rative Inc. | STORED F          | PAYMENT ACCOL                                                                     | JNTS                                                                     |                                             |                                  |              |        |          |            |    |   |          |   |
| BILL & PAY                                 | ~                   | STOR              | RED PAYMENT ACC                                                                   | OUNT - ADD A CARI                                                        | )                                           |                                  | ×            | ore yo | our bank | account or |    |   |          |   |
| JSAGE                                      | ~                   | [ Pay             | ment Card Details                                                                 |                                                                          |                                             | Security Phrase                  | What's this? | gram   |          |            |    |   |          |   |
| CONTACT US                                 | ~                   | ray               | Customer ID                                                                       |                                                                          |                                             |                                  |              |        | Add      | New Card   |    |   |          |   |
| ETTINGS<br>Billing Address Information     | ^ lion              |                   | Payment Method<br>Card Type                                                       | Choose One  VISA                                                         | J                                           |                                  |              |        | Act      | ons        |    |   |          |   |
| Contact Methods                            |                     |                   | Card Number<br>Expire Date                                                        | Choose One V Choose V                                                    |                                             |                                  |              |        |          | » <b>(</b> |    |   |          |   |
| Manage Notifications<br>Meter Descriptions |                     | Care              | Description (optional)                                                            |                                                                          |                                             |                                  |              |        |          |            |    |   |          |   |
| Paperless Billing                          |                     |                   | Name                                                                              |                                                                          |                                             |                                  |              | del AL | Don      |            |    |   |          |   |
| Registered Accounts<br>Security            |                     |                   | Address<br>City                                                                   |                                                                          | See More                                    |                                  |              |        | ew Ban   | K ACCOUNT  |    |   |          |   |
| Stored Payment Account                     | ts                  |                   | State                                                                             | Pennsylvania 🗸                                                           | ĺ                                           |                                  |              |        | Act      | ons        |    |   |          |   |
| Two-Factor Authenticatio                   | on                  | I (we)<br>the or  | Zip Code<br>) hereby authorize REA Energy Co<br>rigination of charges to my (our) | ooperative, Inc PA to initiate debi<br>card account must comply with the | t entries to my (our)<br>provisions of law. | card entered above. I (we) ackno | owledge that |        | 6        |            |    |   |          |   |
| Report Power Outage                        |                     |                   | Submit                                                                            | Reset                                                                    |                                             |                                  | 1/29/24      |        |          |            |    |   |          |   |
| Report an Outage or I                      | Issue               |                   |                                                                                   |                                                                          |                                             |                                  |              |        |          |            |    |   |          | 4 |

## If adding a bank account, your screen will look like this. Type in your account and address information and click "Submit". You will need to scroll down to see the "Submit" button.

| 💄 🍘 🔲 🎽 Home   REA Energy Cooperative, 🗙 | MyREAEnergy - Stored Payment / × MyREAEnergy - LOGIN × +                                                                                                    | - 0                         |
|------------------------------------------|----------------------------------------------------------------------------------------------------|-----------------------------|
| ← C                                      |                                                                                                    |                             |
| REA <i>energy</i><br>Cooperative Inc.    | ORED PAYMENT ACCOUNTS                                                                                                    |                             |
| BILL & PAY                               | STORED PAYMENT ACCOUNT - ADD A BANK ACCOUNT                                                                                                    | × tore your bank account or |
| USAGE V                                  | Security Phrase What's t                                                                                                    | this?                       |
| CONTACT US 🗸                             | Payment Account Details                                                                                                    |                             |
| SETTINGS ^                               | Bank Routing Number                                                                                                    | Add New Card                |
| Billing Address Information              | Bank Account Number                                                                                                    | Actions                     |
| Contact Methods                          | Bank Account (Confirm)                                                                                                    |                             |
| Manage Notifications                     | Account Type Personal                                                                                                    |                             |
| Meter Descriptions                       | Account Description (optional)                                                                                                    |                             |
| Paperless Billing                        | Account Holder Details                                                                                                    |                             |
| Registered Accounts                      | Customer ID                                                                                                    | dd New Bank Account         |
| Security                                 |                                                                                                    |                             |
| Stored Payment Accounts                  | Address See More                                                                                                    | Actions                     |
| Two-Factor Authentication                | City                                                                                                    |                             |
|                                          | State Pennsylvania V                                                                                                    |                             |
|                                          | Zip Code                                                                                                    |                             |
| Report Power Outage                      | I (we) hereby authorize REA Energy Cooperative, Inc PA to initiate debit entries to my (our) checking or savings account at the depository financial institution entered above. This authorization is to remain in full force and effect until REA Energy Cooperative, Inc I has received mail. fax as interpat patification from me (or either of us) of its termination is such time and in such manner as to afferd PE |                             |
| Report an Outage or Issue                |                                                                                                    |                             |

### Step Five: Now go to "Bill & Pay" and click on "Auto Pay Program". 🐏 Home | REA Energy Cooperative, 🗙 🎦 MyREAEnergy - AUTO PAY PROG 🗙 🎦 MyREAEnergy - LOGIN $\times | +$ n Ĥ https://reaenergy.smarthub.coop/ui/#/autoPay Þ $\leftarrow$ energy AUTO PAY PROGRAM **BILL & PAY** $\sim$ Auto Pay Program **Billing History** Budget Gauge Enjoy the convenience of having your bill automatically paid each month from your bank account or card when you enroll in Auto Pay. With Auto Pay, you no longer have to worry about due dates or late fees since your payment is automatically deducted from your account each month Make a Payment To enroll in Auto Pay, the balance on your account must be \$0.00 and your monthly bill not in the process of being printed. Once signed up, your Auto Pay will be effective Operation Round Up the following billing cycle. Payment History Are you looking for stored accounts? If you would like to add or update your stored payment accounts, go to Stored Payment Accounts USAGE $\sim$ I accept the Auto Pay Terms and Conditions. \* Then check the "I CONTACT US $\sim$ Auto Pay Enrollment 🕕 accept the Auto SETTINGS Electric Service $\sim$ **Pay Terms and Billing Address Information** Update or Cancel Change Payment Method Contact Methods Conditions" box. If you have more than one Manage Notifications payment option saved, you will Meter Descriptions Paperless Billing have to choose which option **Registered Accounts** you want SmartHub to pay Security Version: REA Energy Cooperative 75 Airport Road, Indiana, PA 15701 800-211-5667 Stored Payment Accounts from. 💼 App Store 🛛 🔊 Google Play **Two-Factor Authentication**

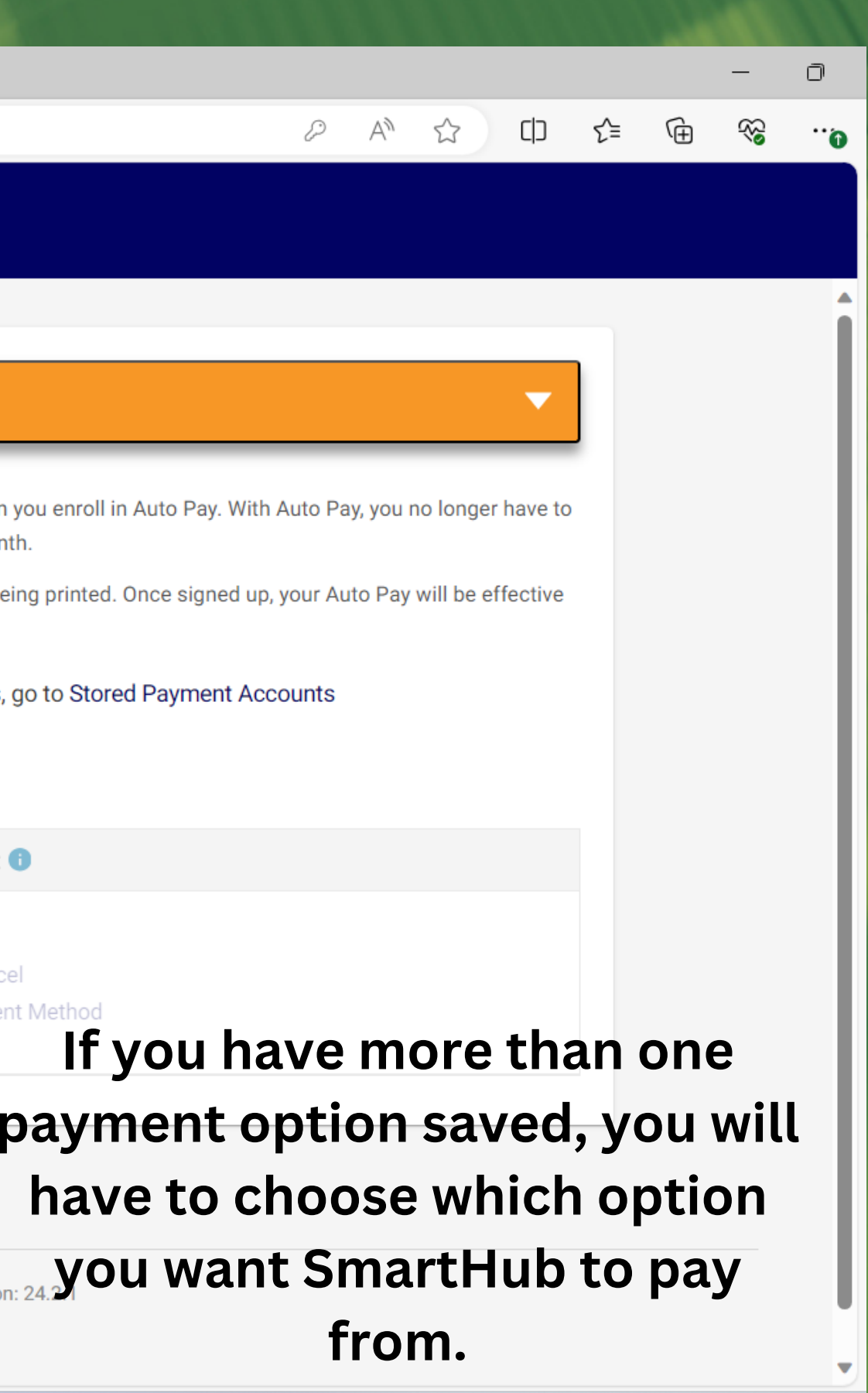

## **Congratulations! You have saved your payment** options and enrolled in the Auto Pay Program!

# smort nuo

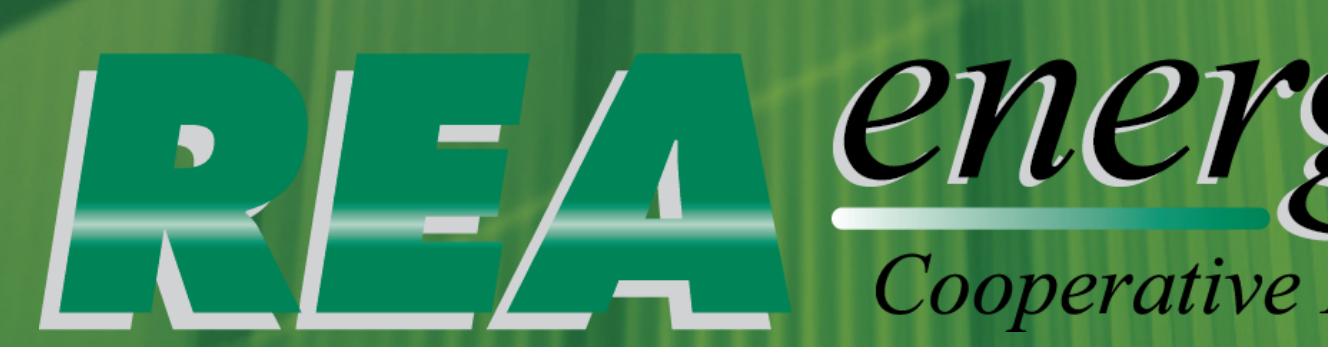

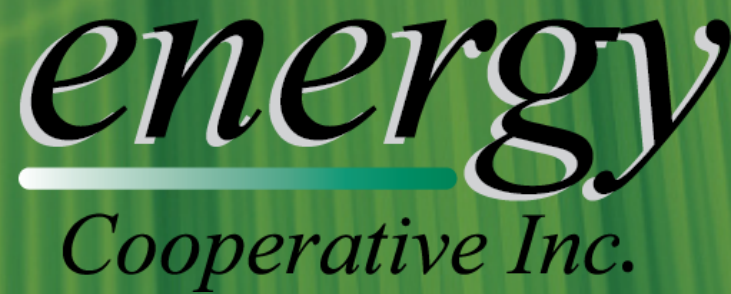